## 애니메이션 효과 작성하기(애니메이션 효과)

비디오에 다양한 효과를 넣으면 일상적인 녹화와는 다른 분위기를 낼 수 있 습니다.

1 LCD 모니터를 열고 비디오 모드를 선택합니다.

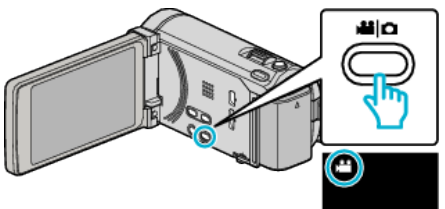

- 비디오 모드 아이콘이 나타납니다.
- **2** "MENU"에 손끝을 댑니다.

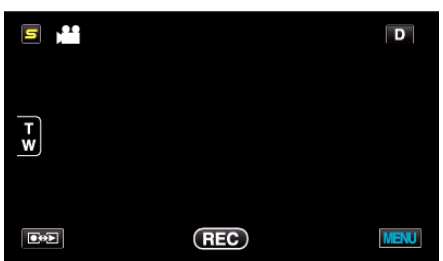

3 "애니메이션 효과"에 손끝을 댑니다.

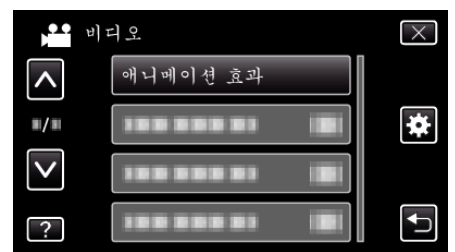

- ∧ 또는 v을 위 또는 아래로 움직여 더 많은 선택을 할 수 있습니다.
- × 에 손끝을 대면 메뉴가 종료됩니다.
- ➡에 손끝을 대면 이전 화면으로 돌아갑니다.
- 4 원하는 효과를 선택하고 "설정"에 손끝을 댑니다.

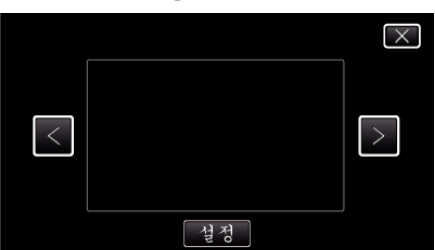

- < 또는 >에 손끝을 대고 항목을 선택합니다.
- 다른 효과를 선택하려면 <>> 에 손끝을 댑니다. 효과를 취소하려면 × 에 손끝을 댑니다.

메모:-

• 애니메이션 효과 설정 후 본 제품의 START/STOP 버튼을 눌러 녹화를 시 작합니다. 녹화하기

| 설정 중 | 설정 후                                                                                                    | 주의                                     |
|------|----------------------------------------------------------------------------------------------------|----------------------------------------|
|      |                                                                                                    | 웃는 얼굴을 인식하면 애니메이션(효<br>과)이 나타납니다.      |
|      |                                                                                                    | 웃는얼굴을인식하면애니메이션(효<br>과)이 나타납니다.         |
|      | <ul> <li>2 =      <li>2 =      <li>2 =      <li>2 =      <li>2 =      <li>2 =      <li>2 =      <li>2 =      <li>2 =      <li>2 =      <li>2 =      </li> </li></li></li></li></li></li></li></li></li></li></ul>                                                                                                    | 웃는얼굴을인식하면애니메이션(효<br>과)이 나타납니다.         |
|      |                                                                                                    | 웃는얼굴을인식하면애니메이션(효<br>과)이 나타납니다.         |
|      | and an and the second second s | 화면에 손가락 끝을 대었을 때 애니메<br>이션(효과)이 나타납니다. |